# User Guide

### Mortgage Insurance Ordering Radian Non-Delegated MI in BytePro

# 1

#### Requesting Non-Delegated Mortgage Insurance

Select **Mortgage Insurance** from the **Interfaces** menu and then choose **Radian**.

| 🔀 BytePro - [John Hon                 | neowner : Home]                     | and the second second se                                                                                                    |          |
|---------------------------------------|-------------------------------------|----------------------------------------------------------------------------------------------------|----------|
| File Edit Goto                        | Interfaces Tools Custor             | BytePro - [John Homeowner : Mortgage Insurance]                                                                                                    |          |
| Pipeline                              | Fannie Mae<br>Freddie Mac           | File Edit Goto Interfaces Tools Customize Window                                                                                                    | w<br>dex |
| Find a Screen or Documer<br>Favorites | Appraisal                           | And a Screen or Document     Image: Section 2 and the section 2 and the sec |          |
| General<br>Sales Tools                | Compliance                          | Sales Tools Origination Origination                                                                                                    |          |
| Origination<br>Processing             | Document Preparation                | Processing<br>Underwriting                                                                                                    |          |
| Underwriting<br>Clasing / Funding     | Flood                               | Closing / Funding<br>Lock Desk / Secondary<br>Pact Closing                                                                                                    |          |
| Lock Desk / Secondary                 | Lenders                             | Compliance<br>Accounting                                                                                                    |          |
| PostClosing<br>Compliance             | Loan Servicing                      | All Screens Required Providers MGIC MGIC                                                                                                    |          |
| Accounting ->                         | Mortgage Insurance                  | Shoppable Providers                                                                                                    |          |
| All Screens           Home            | Mortgage XSites<br>Other Interfaces | Mortgage Broker Contra<br>Lock-In Information<br>Waiver of Escrow                                                                                                    |          |
| Alerts<br>Parties                     | Product and Pricing                 | Credit Score Disclosure<br>Escrow Closing Instruct<br>Statement of Credit Den                                                                                                    |          |
| Status                                |                                     | Appraisal Info<br>- SSA-89<br>Notes<br>Custom Fields                                                                                                    |          |

### 2

#### **Order MI Certificate**

Select an option for the **PMI Type** and **Coverage** % fields.

Select **Non-Delegated** as your MI Underwriting Method.

Click the Order MI Certificate button.

To order a Split Premium, select the applicable option as the **PMI Type** and indicate the upfront portion in the **MIP Percent** field. Identify if the upfront premium will be financed or not.

customercare@radian.com

877.723.4261

| 🕄 Radian               |                        |                     | 10                | _            |
|------------------------|------------------------|---------------------|-------------------|--------------|
| Get Quote              | rder MI Certificate 🕔  | Check Status        | pen Legacy Interf | ace 🕔        |
| Provider               |                        | Purchase Price      | 100,000.00        |              |
| Radian Web Site        |                        | Base Loan           | 90,000.00         | Calculate    |
|                        |                        | PMI Type            | Monthly Non-Ref   | undable 🔻    |
| <u>Defaults</u>        |                        | MIP Percent         | %                 | Not Financ 💌 |
| Rate Quote ID          | A525D50                | Loan with MIP/FF    | 90,000.00         |              |
| Certificate No.        |                        | MIP/FF Paid in Cash | 0.00              |              |
| Coverage %             | 25 %                   | Monthly MI Premium  | 0.6828 %          | 0.2276 %     |
| MI Underwriting Method | Non Delegated 👻        | Monthly MI Payment  | 51.21             |              |
| Special Program Code   |                        | MI Prem Pd in Adv   | %                 | \$           |
| MI Company             | Radian 👻 🔳             | Months in Advance   |                   |              |
|                        |                        |                     |                   |              |
| PMI Type Split         | Prem. Non-Refundable 🔻 |                     |                   |              |

| PMI Type            | Split Prem. Non-Re | efundable 🔻              |
|---------------------|--------------------|--------------------------|
| MIP Percent         | 1.000 %            | Financed 🛛 👻             |
| Loan with MIP/FF    | 89,000.00 🤅        | Financed<br>Not Financed |
| MIP/FF Paid in Cash | 0.00 🧲             | Fill                     |

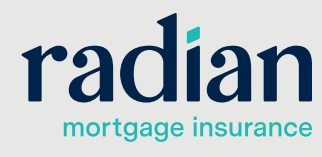

© 2019 Radian. All information contained herein is subject to change without notice.

3

#### **Response Details**

Should you have an unsuccessful response, a pop up will provide details.

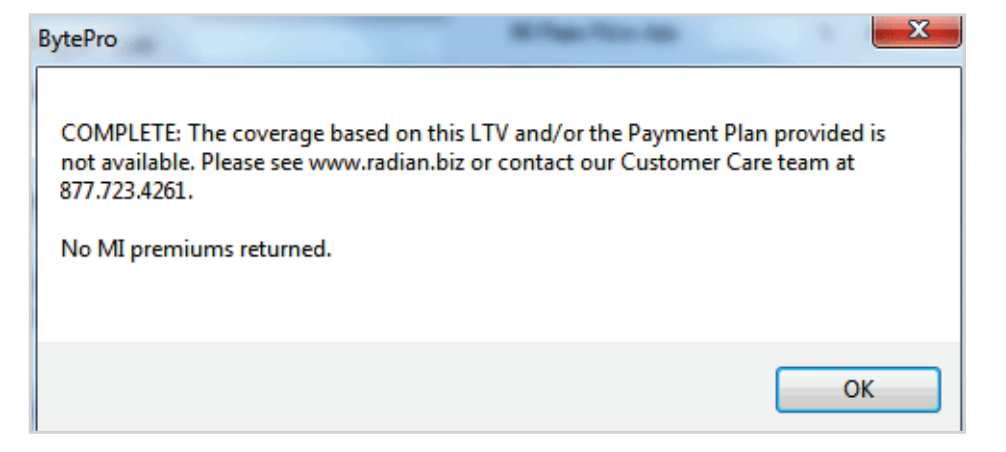

### 4

#### **Submitting Documents**

Successful submissions will provide a message indicating documents will be required.

Reference your Radian **Certificate No.** when submitting your documents.

Users may:

- Leverage a SFTP file transfer (if applicable).
- Retrieve your application in MI Online and upload documents in the Document Center.
- Send documents securely to intake@radian.com

| Radian                                                                                                    |                               |                                 |                     | X                  |
|----------------------------------------------------------------------------------------------------|-------------------------------|---------------------------------|---------------------|--------------------|
| Get Quote                                                                                                    | Order MI Certificate 🛛 😺      | Check Status 😺                  | Open Legacy Inter   | face 🕔             |
| Provider                                                                                                    |                               | Purchase Price                  | 100,000.00          |                    |
| Radian Web Site                                                                                                    |                               | Base Loan                       | 90,000.00           | Calculate          |
|                                                                                                    |                               | PMI Type                        | Monthly Non-Re      | fundable 🔻         |
| Defaults                                                                                                    |                               | MIP Percent                     | %                   | Not Financ 🔻       |
| Rate Quote ID                                                                                                    | A525D50                       | Loan with MIP/FF                | 90,000.00           |                    |
| Certificate No                                                                                                    |                               | MIP/FF Paid in Cas              | h 0.00              |                    |
| Coverage %                                                                                                    | 25 %                          | Monthly MI Premium              | 0.6828 %            | 0.2276 %           |
| MI Underwähnen Method                                                                                                    | New Delegated                 | Monthly MI Paymen               | t 51.21             |                    |
| BytePro                                                                                                    |                               | States States Age               |                     | x                  |
| Action of the second second se | MI.<br>miums returned.        |                                 | 0                   | ĸ                  |
| Status Messages (uouble                                                                                                    | Click to view long message:   | 5)                              |                     |                    |
| Date                                                                                                    | Message                       |                                 |                     |                    |
| 10/25/17 4:06:18 PM                                                                                                    | Error: Requesting Party or I  | Lender Contact Name has no      | t been supplied and | d is required. Rea |
| 10/25/17 4:03:39 PM                                                                                                    | This initial premium rate que | ote ("Quote") is only an estima | ate and does not co | onstitute an appli |
| 10/25/17 4:03:39 PM                                                                                                    | COMPLETE: Thank you fo        | r choosing Radian.              |                     |                    |
| •                                                                                                    |                               | m                               |                     | P.                 |
|                                                                                                    |                               |                                 |                     | Close              |

## customercare@radian.com 877.723.4261

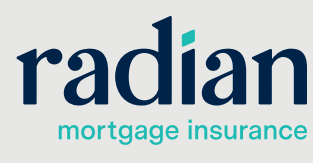

© 2019 Radian. All information contained herein is subject to change without notice.

#### Decision and Rate Information

5

Radian will provide an email notification when an underwriting decision has been made.

Click the **Check Status** button to retrieve any decision documents and import your MI rate information.

All imported rates and fees will be inclusive of applicable taxes or assessments.

A PDF of the commitment and certificate of insurance will be stored in the document section.

| Get Quote                                                                                                    | Order MI Certificate                                                                                                    | Check Status C                                                                                                    | pen Legacy Interf | ace        |
|----------------------------------------------------------------------------------------------------|----------------------------------------------------------------------------------------------------|----------------------------------------------------------------------------------------------------|-------------------|------------|
| Provider                                                                                                    |                                                                                                    | Purchase Price                                                                                                    | 165,000.00        |            |
| Radian Web Site                                                                                                    |                                                                                                    | Base Loan                                                                                                    | 156,350.00        | Calculate  |
|                                                                                                    |                                                                                                    | PMI Type                                                                                                    | Monthly Non-Ref   | undable 🔻  |
| Defaults                                                                                                    |                                                                                                    | MIP Percent                                                                                                    | 0.000 %           | Financed - |
| Poto Queto ID                                                                                                    | 47CAD64                                                                                                    | Loan with MIP/FF                                                                                                    | 156,350.00        |            |
| Contificate No                                                                                                    | 71275173                                                                                                    | MIP/FF Paid in                                                                                                    | 0.00              |            |
| Ceruicate No.                                                                                                    | 30 %                                                                                                    | Monthly MI                                                                                                    | 0.73 % yr 11-30   | 0.00 %     |
| Coverage %                                                                                                    | Ju Nee Dele este d                                                                                                    | Monthly MI Payment                                                                                                    | 95.11             |            |
| MI Underwriting Meth                                                                                                    | od [Non Delegated                                                                                                    | • • • • • • • • • • • • • • • • • • •                                                                                                    |                   |            |
|                                                                                                    |                                                                                                    | MI Prem Pd in Adv                                                                                                    | %                 | 5          |
| Special Program Coo<br>MI Company<br>Documents (double-cl<br>Date N<br>10/31/17 3:12:07 N                                                                                                    | Radian  Radian                                                                                                    | MI Prem Pd in Adv<br>Months in Advance                                                                                                    | % :               | S          |
| Special Program Coo<br>MI Company<br>Documents (double-cl<br>Date N<br>10/31/17 3:12:07 N<br>10/31/17 11:30:27 N                                                                                                    | te<br>Radian<br>ick on a document to view it)<br>Jame<br>II Certificate<br>II Rate Quote                                                                                                    | MI Prem Pd in Adv<br>Months in Advance                                                                                                    |                   | 5          |
| Special Program Coo<br>MI Company<br>Documents (double-cl<br>Date N<br>10/31/17 3:12:07 N<br>10/31/17 11:30:27 N<br>Status Messages (dou<br>Date N                                                                                                    | de<br>Radian<br>ick on a document to view it)<br>Jame<br>II Certificate<br>II Rate Quote<br>ble-click to view long messag<br>Message                                                                                                    | MI Prem Pd in Adv<br>Months in Advance                                                                                                    |                   | 5          |
| Special Program Cod           MI Company           Documents (double-cl           Date         N           10/31/17 3:12:07         N           Status Messages (double-cl           Date         N           00/31/17 3:12:07         N                                                                                                    | de<br>Radian<br>ick on a document to view it)<br>Jame<br>All Certificate<br>All Rate Quote<br>Uble-click to view long messag<br>fessage<br>COMPLETE: Thank you for cho                                                                                                    | MI Prem Pd in Adv<br>Months in Advance                                                                                                    |                   | 5          |
| Special Program Cod           MI Company           Documents (double-cl           Date         M           10/31/17 3:12:07         N           Status Messages (dou           Date         N           0/31/17 3:12:07         N           0/31/17 3:12:07         N           0/31/17 3:12:07         N           0/31/17 3:12:07         N | te<br>Radian                                                                                                    | MI Prem Pd in Adv<br>Months in Advance                                                                                                    | n returned        | 5          |
| Special Program Cod<br>MI Company<br>Documents (double-cl<br>Date M<br>Status Messages (dou<br>Date M<br>(0)31/17 3:12:07 K<br>(0)31/17 3:12:07 K<br>(0)31/17 3:12:07 K                                                                                                    | te<br>Radian  Radian Radian Radia | MI Prem Pd in Adv<br>Months in Advance                                                                                                    | n returned        | 5          |
| Special Program Coo<br>MI Company<br>Documents (double-cl<br>Date N<br>10/31/17 3:12:07 N<br>01/31/17 3:12:07 N<br>01/31/17 3:12:07 N<br>10/31/17 3:12:07 N<br>10/31/17 3:09:34 N<br>10/31/17 3:09:34 N                                                                                                    | te<br>Radian (<br>ick on a document to view it)<br>Jame<br>Il Certificate<br>Il Rate Quote<br>Message<br>OMPLETE: Thank you for cho<br>IQTE: The Ioan file has been u<br>to Mi premiums returned.<br>COMPLETE: The application no<br>This initial premium rate quote (                                                                                                    | MI Prem Pd in Adv<br>Months in Advance<br>es)<br>esing Radian<br>pdated based on the informatio<br>umber provided was associated<br>"Quote") is only an estimate and | n returned        | 5          |

#### Support:

Contact Radian at <u>ClientConnectivitySupportInbox@radian.com</u> for assistance.

customercare@radian.com 877.723.4261

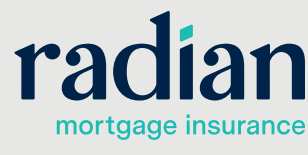

© 2019 Radian. All information contained herein is subject to change without notice.